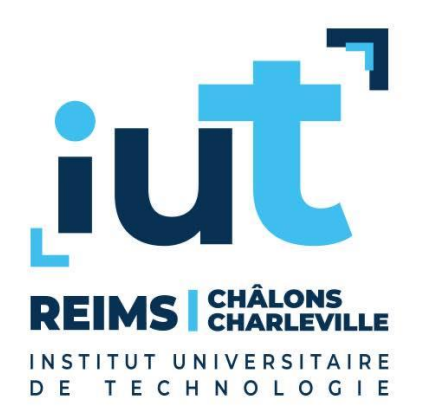

# Excel (1/2)

Nils Schaefer nils.schaefer@snicw.fr

# Principaux intérêts d'Excel

#### □ Est-ce que Excel sert à créer des tableaux ?

- Non, Word peut s'en charger !
- □ Est-ce que Excel sert à stocker des données ?
  - Non, Access est là pour ça !
- □ Excel est utile pour la mise en place de calculs
  - Vous pouvez saisir « quelques données » et faire des calculs
- Excel n'est pas orienté impression
  - Même si ça reste possible
- Pensez à toujours utiliser la bonne application
  - Economisez du temps avec le bon outil

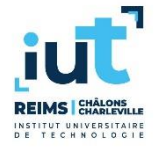

## **Classeur et feuilles**

|                  | 5             | · ぐ · -                 |                                                                                                    |          |                            | CI     | asseur1 - Ex   | cel                                      | Ni                                                      | Is Schaefer            | NS    | 困 -                                        |         | /×/       |
|------------------|---------------|-------------------------|----------------------------------------------------------------------------------------------------|----------|----------------------------|--------|----------------|------------------------------------------|---------------------------------------------------------|------------------------|-------|--------------------------------------------|---------|-----------|
| Fichi            | er            | Accueil Inse            | ertion Mise e                                                                                                | n page F | ormules D                  | onnées | Révision       | Affichage                                | Développe                                               | ur Aide                | Çι    | Dites-le-nous                              |         | $\square$ |
| Colle<br>Presse- | er<br>Papiers | → Calibri<br>G I<br>→ ✓ | <ul> <li>✓ 11</li> <li><u>S</u> ~ A<sup>ˆ</sup> A<sup>ˆ</sup></li> <li><u>A</u> ~</li> <li>Police</li> </ul> |          | ab<br>c¢<br>≡ ≣ ∰ ~<br>⊗ ~ | Stand  | ard -<br>% 000 | Hise en Mise en<br>Mettre s<br>Styles de | forme conditi<br>ous forme de<br>e cellules ~<br>Styles | onnelle ~<br>tableau ~ | E Ins | sérer ~<br>pprimer ~<br>rmat ~<br>Cellules | Édition |           |
| A1               |               | •                       | $\times \checkmark f_x$                                                                                      |          |                            |        |                |                                          |                                                         |                        |       |                                            |         | *         |
|                  |               | А                       | В                                                                                                    |          | С                          |        | D              |                                          | E                                                       | F                      |       | G                                          |         | <b></b>   |
| 1                |               |                         |                                                                                                    |          |                            |        |                |                                          |                                                         |                        |       |                                            |         |           |
| 2                |               |                         |                                                                                                    |          |                            |        |                |                                          |                                                         |                        |       |                                            |         |           |
| 3                |               |                         |                                                                                                    |          |                            |        |                |                                          |                                                         |                        |       |                                            |         |           |
| 4                |               |                         |                                                                                                    |          |                            |        |                |                                          |                                                         |                        |       |                                            |         |           |
| 5                |               |                         |                                                                                                    |          |                            |        |                |                                          |                                                         |                        |       |                                            |         |           |
| 6                |               |                         |                                                                                                    |          |                            |        |                |                                          |                                                         |                        |       |                                            |         |           |
| 7                |               |                         |                                                                                                    |          |                            |        |                |                                          |                                                         |                        |       |                                            |         |           |
| 8                |               |                         |                                                                                                    |          |                            |        |                |                                          |                                                         |                        |       |                                            |         |           |
| 9                |               |                         |                                                                                                    |          |                            |        |                |                                          |                                                         |                        |       |                                            |         |           |
| 10               |               |                         |                                                                                                    |          |                            |        |                |                                          |                                                         |                        |       |                                            |         |           |
| 12               |               |                         |                                                                                                    |          |                            |        |                |                                          |                                                         |                        |       |                                            |         |           |
| 12               |               |                         |                                                                                                    |          |                            |        |                |                                          |                                                         |                        |       |                                            |         |           |
| 14               |               |                         |                                                                                                    |          |                            |        |                |                                          |                                                         |                        |       |                                            |         |           |
| 15               |               |                         |                                                                                                    |          |                            |        |                |                                          |                                                         |                        |       |                                            |         |           |
| 10               |               | Equil1                  | Fouil2   Foui                                                                                                |          |                            |        |                |                                          |                                                         |                        |       |                                            |         |           |
| Prêt             |               | (4-> Accessibilité      | : vérification term                                                                                          | inée     | •   (+)                    |        |                |                                          |                                                         |                        | 四 -   |                                            | +       | 140 %     |

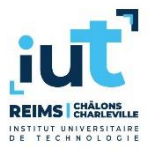

## Cellules

#### Cases sur les feuilles

#### □ Référence de cellules (2 notations)

- Mode classique : A3, B8, C1...
- Mode L1C1 : L3C1, L8C2, L1C3...

#### □ Formules (calculs)

Commence par le symbole =

#### □ 3 aspects à considérer

- Ce qu'une cellule contient (donnée brute ou formule)
- Ce qu'une cellule vaut (son contenu ou différent s'il y a une formule)
- Ce qu'une cellule affiche (ce qui est visible dans la cellule)

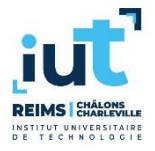

# **Copier/Coller une cellule**

- Comportement classique avec des données brutes
- □ Adaptation des références avec les formules !
  - Excel calcul le décalage au niveau des colonnes et des lignes
- □ Copier/coller possible avec la poignée de recopie
  - Petit carré en bas à droite d'une cellule lors qu'elle est sélectionnée
  - Faire un glisser/déposer horizontalement ou verticalement
- □ Possible de fixer une référence avec le symbole \$
  - Avant une référence de colonne : \$A1
  - Avant une référence de ligne : A\$1
  - Avant les deux références : \$A\$1

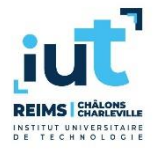

# Fonctions

#### Possible d'utiliser des fonctions dans les formules

#### Chaque fonction a un nom

- Adapté à la langue (SOMME en français, SUM en anglais)
- Les fonctions apportent plus de possibilités
  - Somme, moyenne, min, max...
- Les fonctions utilisent des paramètres
  - Entre parenthèses ()
  - Séparés par des points-virgules ;
- □ Intéressant avec les plages de cellules
  - A1:A10, B1:G1, C2:E20...

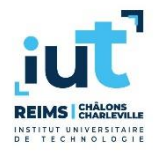

# Fonctions

## □ Pour utiliser une fonction...

- On peut taper son nom (plus rapide quand on est habitué)
- On peut utiliser l'assistant

# Quelques fonctions utiles

- SOMME
- MOYENNE
- MEDIANNE
- = MIN
- MAX

#### Besoin d'aide ? Sélectionnez la fonction + F1

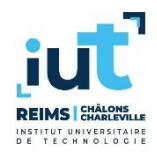

# Fonctions

## □ Fonctions de dénombrement

- NB : retourne le nombre de valeurs numériques
- NBVAL : retourne le nombre de valeurs (cellules non vides)
- NB.VIDE : retourne le nombre de cellules vides
- □ Fonctions de classement
  - RANG : retourne le rang d'une valeur
  - PETITE.VALEUR : retourne la n<sup>ème</sup> plus petite valeur
  - GRANDE.VALEUR : retourne la n<sup>ème</sup> plus grande valeur

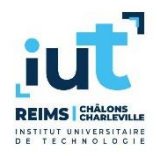

# **Fonction SI**

#### □ Structure conditionnelle

- Valeur conditionnelle dans une cellule
- Très important pour produire des documents Excel avancés

#### □ 3 paramètres

- Le test (valeur booléenne)
- La valeur de la cellule si le test est vrai
- La valeur de la cellule si le test est faux

#### 2 alternatives

- 2 valeurs possible pour une cellule
- Les valeurs peuvent être des données brutes ou des formules

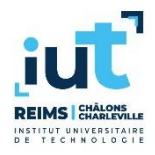

## Test

#### □ Test mathématique

- 1 operateur : < <= >= > = <>
- 2 opérandes : données brutes ou formules
- Eviter les tests toujours vrais (tautologies) ou toujours faux (antilogies)

## Exemples

- A1 = 5
- B1 < C1
- C1 + 3 >= 8
- D1 \* 2 <> D2 8
- E1 = "Bonjour"
- . . . .

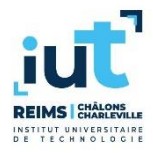

## **Exemples**

□ SI(A1>5 ; 10 ; 20)

Si A1>5 alors la valeur de la cellule sera 10 sinon 20

## □ SI(A1=10 ; B1 ; B2)

 Si A1=10 alors la valeur de la cellule sera celle de B1 sinon celle de B2

## □ SI(A1+A2<50 ; "OK" ; "Problème")

 Si A1+A2<50 alors la valeur de la cellule sera "OK" sinon "Problème"

## □ SI(A1<>20 ; B1+10 ; B1+20)

 Si A1<>20 alors la valeur de la cellule sera celle de B1+10 sinon celle de B1+20

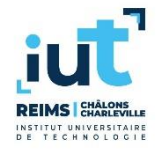

# Formules avec fonctions dans les opérandes

# Exemples

. . .

- MIN(A1:A10) < 5</li>
- SOMME(A1:E1) = 20
- MOYENNE(A1:F10) = SOMME(A1:A10)
- SOMME(B1:B10)/5 > SOMME(A1:A10) + 10
- MIN(A1:A10) = MAX(B1:B10)

REIMS CHARLEN

# Fonctions SI imbriquées

- □ Avec une fonction SI vous avez juste 2 alternatives...
- □ Mais chaque alternative peut être une formule...
  - Avec une fonction SI !

□ Une fonction SI peut contenir une autre fonction SI

#### □ Exemple (3 alternatives)

- Un pourcentage d'efficacité dans la cellule A1 est
  - MAUVAIS en-dessous de 20%
  - OK entre 20% et 40%
  - SUPER au-dessus de 40%
- SI(A1<20%; "MAUVAIS"; SI(A1<40%; "OK"; "SUPER"))</p>
- Pouvez-vous donner différentes formules qui donnent le même résultat ?

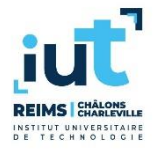

# **Fonction ET**

## $\Box$ Fonction ET logique (Maths $\rightarrow$ Excel)

- A1=5 ET B1=8 → ET(A1=5 ; B1=8)
- A1>5 ET B2<C2-5 ET C5="Test" → ET(A1>5; B2<C2-5; C5="Test")
- □ Table de vérité

. . .

| A1 | B1 | ET(A1;B1) |
|----|----|-----------|
| V  | V  | V         |
| V  | F  | F         |
| F  | V  | F         |
| F  | F  | F         |

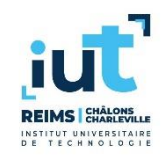

# **Fonction OU**

## □ Fonction OU logique (Maths → Excel)

- A1=10 OU B1=8 → OU(A1=10 ; B1=8)
- A1>8 OU B2<C2-5 OU C5="Test" → OU(A1>8; B2<C2-5; C5="Test")</li>
- Table de vérité

. . .

| A1 | B1 | OU(A1;B1) |
|----|----|-----------|
| V  | V  | V         |
| V  | F  | V         |
| F  | V  | V         |
| F  | F  | F         |

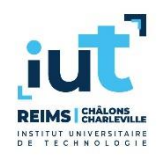

# Fonction OUX (Ou exclusif)

□ Fonction logique OU Exclusif (Maths → Excel)

- A1=2 OUX B1<3 → OUX(A1=2 ; B1<3)</p>
- A1>8 OUX B2<C2+8 OUX C5="Test" → OUX(A1>8; B2<C2+8; C5="Test")</li>
- □ Table de vérité

. . .

| A1 | B1 | OUX(A1;B1) |
|----|----|------------|
| V  | V  | F          |
| V  | F  | V          |
| F  | V  | V          |
| F  | F  | F          |

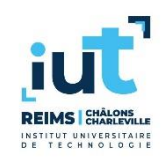

# **Fonction NON**

## □ Fonction NON logique (Maths → Excel)

- NON A1=10 → NON(A1=10)
- NON(A1>8 ET C5="Hello") → NON(ET(A1>8 ; C5="Hello"))
- Table de vérité

. . .

| A1 | NON(A1) |
|----|---------|
| V  | F       |
| F  | V       |

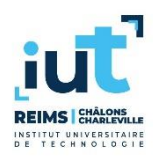